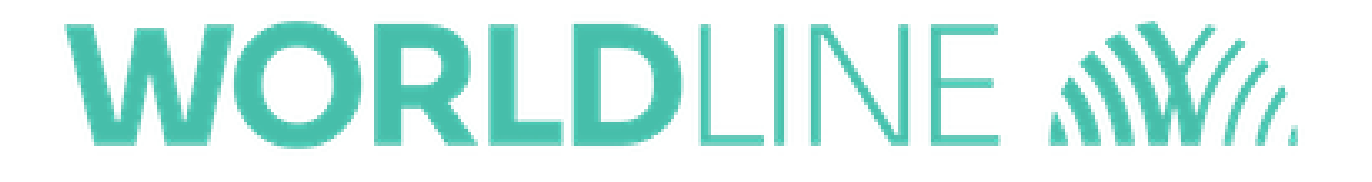

## How do I delete items from the Catalog?

Posted: Oct 20, 2016

1. Go to the Cart screen.

|            |   | \$ 🕕 💎 🖹 🔒 1:31 |
|------------|---|-----------------|
| ■ New Sale | 8 | × 1.            |
|            |   | \$0.00          |
| 1          | 2 | 3               |
| 4          | 5 | 6               |
| 7          | 8 | 9               |
| ←          | 0 | Add<br>to Cart  |

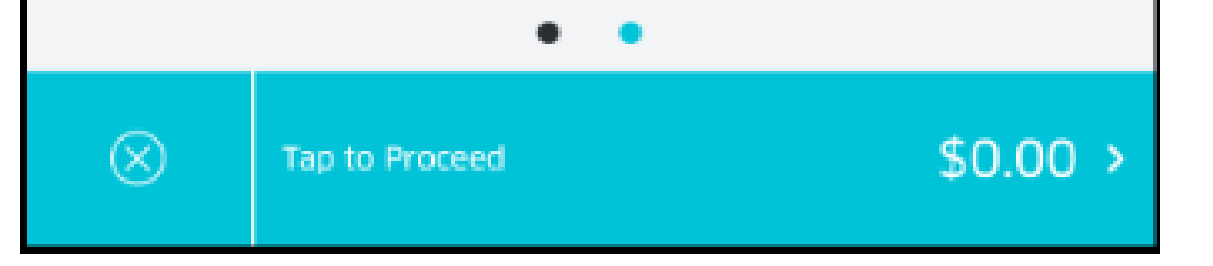

2. Tap the **Menu** icon on the top-left corner to go to the menu.

3. Tap the **Catalog** row

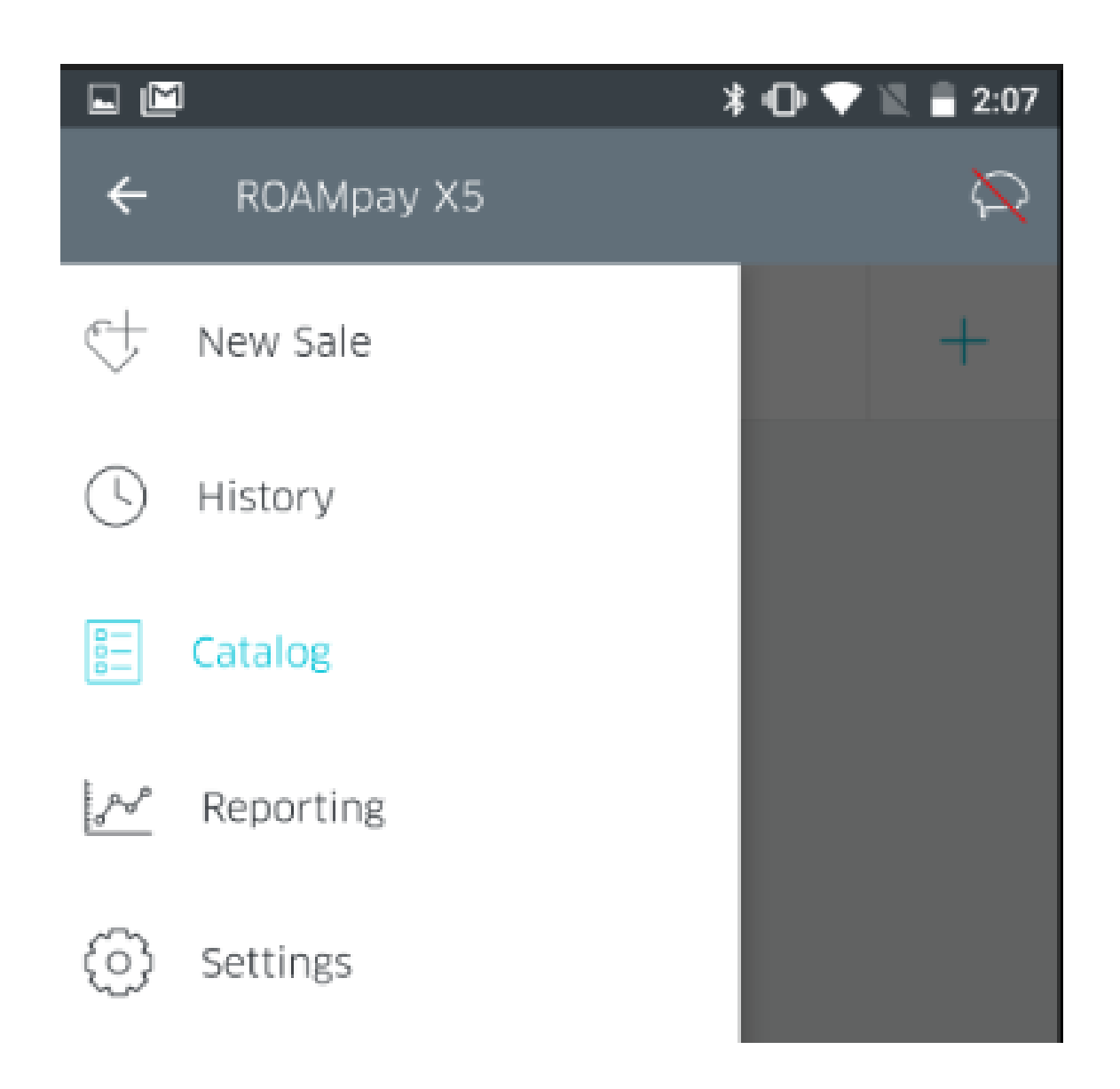

- 4. This will bring up the Catalog Screen
- 4. Tap the item you wish to delete.

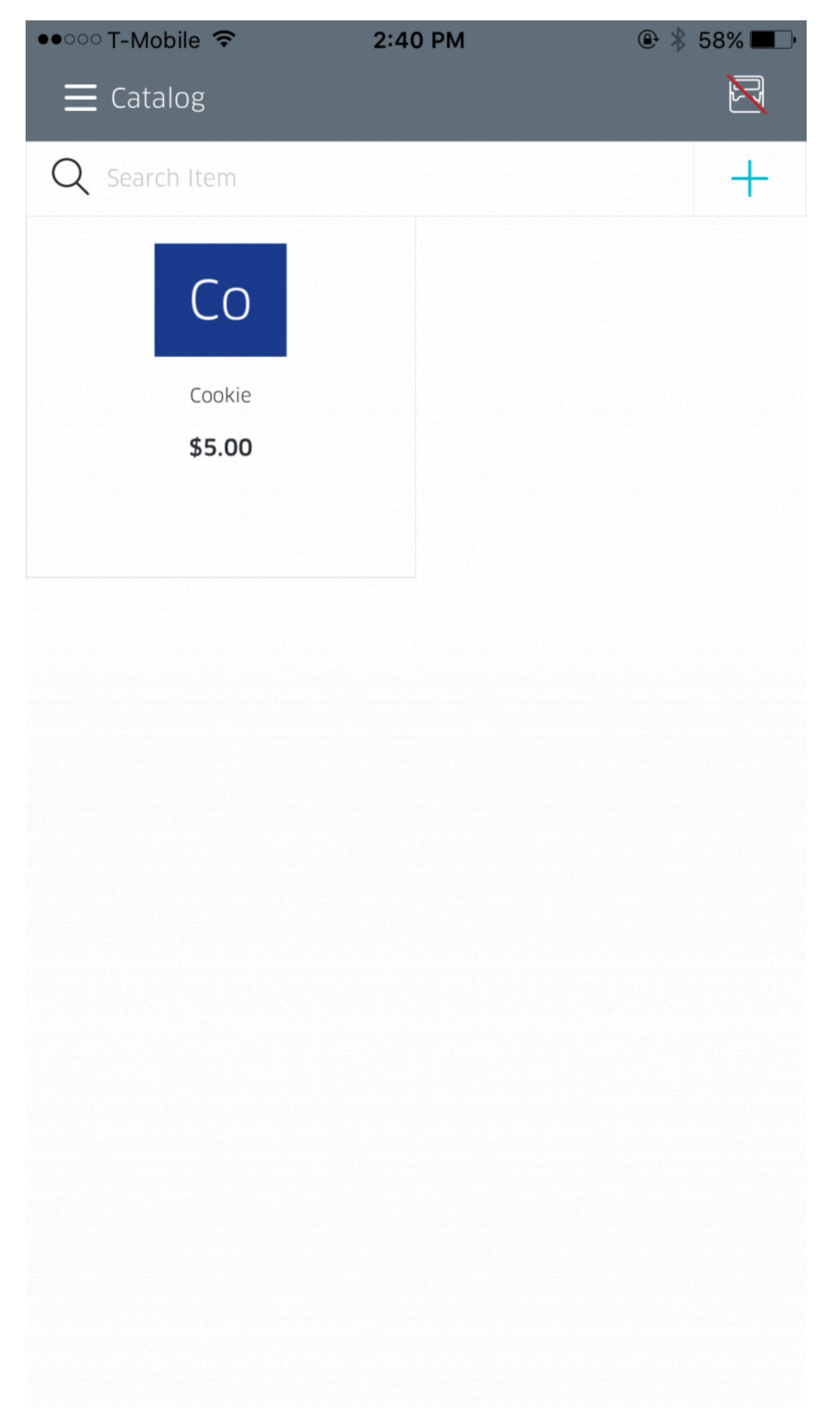

5. This will bring up the **Edit Item** screen. At the bottom, tap **delete** 

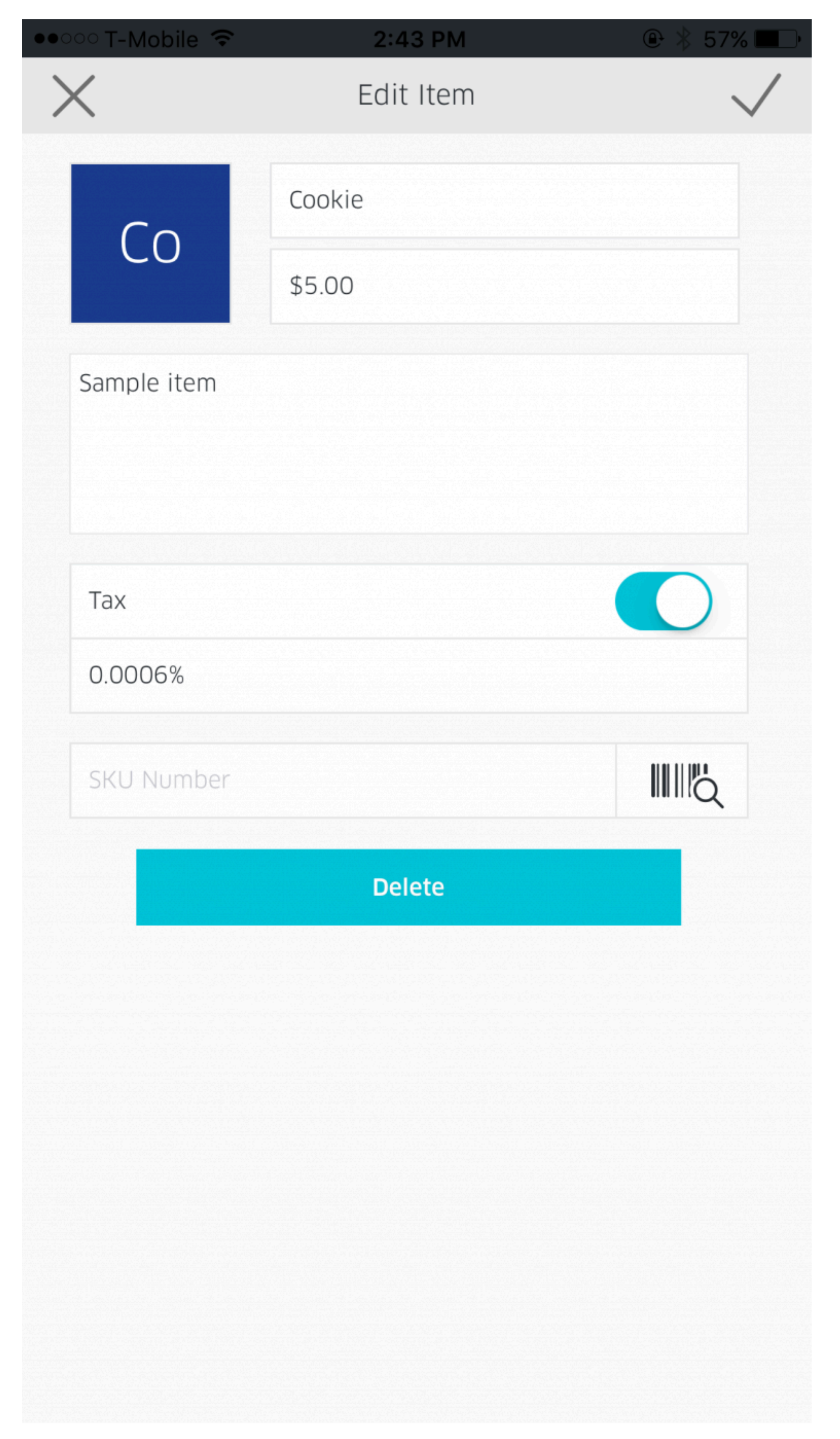

6. You will be confirmed to delete, tap once more, and the item will be removed from the catalog.

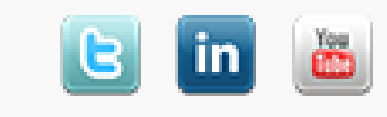